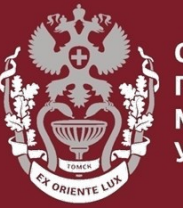

СИБИРСКИЙ ГОСУДАРСТВЕННЫЙ МЕДИЦИНСКИЙ УНИВЕРСИТЕТ

# Как искать по фамилии автора в Web of Science? Как посмотреть показатели (Индекс Хирша, количество публикаций, количество цитирований)?

Бочарова Алёна Михайловна, зав. отделом Научно-медицинской библиотеки

На главной странице <u>https://webofknowledge.com/</u> выбрать вкладку «Выбрать базу данных» нажать на интересующую базу.

Web of Science Core Collection – поиск во всемирно известных научных журналах, книгах и материалах научных конференций и т.д.

Korean Journal Database – доступ к статьям политематических журналов, содержит библиографическую информацию по научной литературе, опубликованной в Корее.

SciELO Citation Index – доступ к научной литературе находящейся в открытом доступе из Латинской Америке, Португалии, Испании и Южной Африке.

### **Russian Science Citation Index**

(RSCI) – российский указатель библиографических ссылок.

| Выбрать базу данных    | Web of Science Core Collection |                         |  |  |
|------------------------|--------------------------------|-------------------------|--|--|
|                        | All Databases                  |                         |  |  |
| Основной поиск По      | Web of Science Core Collection |                         |  |  |
|                        | KCI-Korean Journal Database    |                         |  |  |
| Пример: oil spill* med | Russian Science Citation Index |                         |  |  |
|                        | SciELO Citation Index          |                         |  |  |
|                        |                                | Дополнительные сведения |  |  |
| Период                 |                                |                         |  |  |
| Все годы (1975 - 2020) | •                              |                         |  |  |

## Выбрать нужную базу данных. Нажать кнопку «Поиск по автору<sup>ВЕТА</sup>». Ввести имя и инициалы автора на латинице. Нажать кнопку «Find».

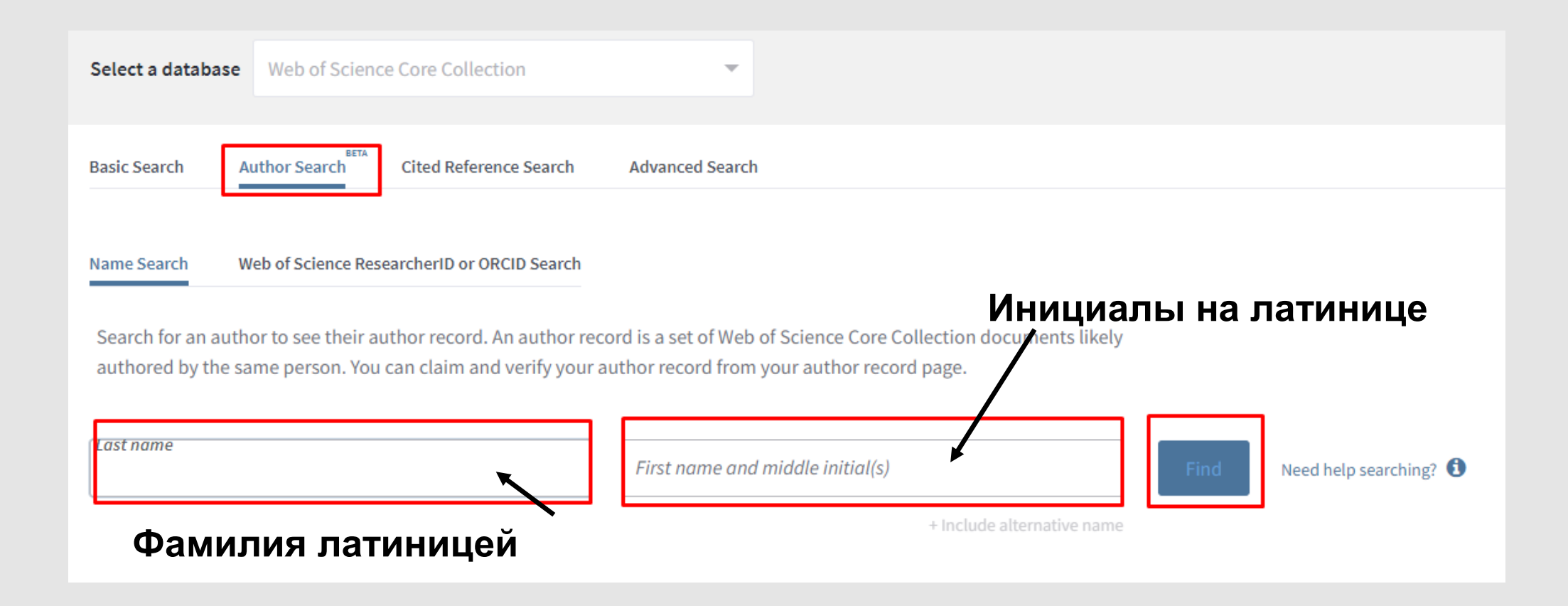

В поле «**Refine results»** выбрать поле «**Author name»** и отметить авторов, которые интересуют, чтобы сузить поиск. Результаты обновятся автоматически.

| Web of Science                                                        |                                                                                                    | Clarivate<br>Analytics                  |                                                                                                    |  |  |
|-----------------------------------------------------------------------|----------------------------------------------------------------------------------------------------|-----------------------------------------|----------------------------------------------------------------------------------------------------|--|--|
| Search                                                                |                                                                                                    |                                         | Tools - Searches and alerts - Search History Marked List                                                        |  |  |
| Results: 23 author records (<br>(from Web of Science Core Collection) | BETA                                                                                                    |                                         |                                                                                                    |  |  |
| Refine results Reset                                                  | Sorted by <b>Relevance</b> +                                                                                              |                                         | < <u>1</u> of 1 ▶                                                                                               |  |  |
| Author name                                                           | Select all                                                                                                    |                                         | Select records that contain documents by the same author View Combined Record                                   |  |  |
| Urazova, AP<br>Urazova, GU<br>Urazova, IN<br>Urazova, LN              | 1. Urazova, O. I.<br>Alternate names: Urazov<br>Siberian State Medical Uni<br>Minist Hlth Russian Federa<br>TOMSK, RUSSIA | va, O., I Urazova, OI<br>iversity<br>at |                                                                                                    |  |  |
| Urazova, VA                                                           | Documents                                                                                                    | Years                                   | Top Journals                                                                                                    |  |  |
| Urazova, A.<br>Urazova, A. F.<br>Urazova, Amina Ildusovna             | 57<br>Recent publications ▼                                                                                               | 1998 - 2018                             | BYULLETEN SIBIRSKOY MEDITSINY , BULLETIN OF EXPERIMENTAL BIOLOGY AND MEDICINE , GEMATOLOGIYA I TRANSFUZIOLOGIYA |  |  |

После того, как выбрали нужного автора, нужно зайти в его профиль. Чтобы узнать более подробную информацию, нужно нажать «View as a set of results to export, analyze, and link to full text». Выбрать «Создание отчёта по цитированию»

| Back to search results                                                                                                    |                                          |                                                                                                    |                               |                                                                                                    |
|----------------------------------------------------------------------------------------------------|------------------------------------------|----------------------------------------------------------------------------------------------------|-------------------------------|----------------------------------------------------------------------------------------------------|
| Jrazova, O. I. 📀 Claimed by the a                                                                                                    | uthor BETA                               |                                                                                                    |                               | View Full Profile on Publons                                                                                                    |
| Siberian State Medical University<br>Minist Hlth Russian Federat<br>FOMSK, RUSSIA                                                                                                    |                                          |                                                                                                    |                               | Verify Your Author Record                                                                                                    |
| ternative names: Urazova, O. I. Urazova, O., I<br>rganizations: Siberian State Medical University Mi                                                                                                    | Urazova, OI<br>nistry of Health of the R | ussian Federation Siberian State Med U                                                                                                    | Iniv SSMU                     | Get your own verified author record by<br>clicking "Claim This Record" on your<br>author record page. Search for your<br>author record. |
| 57 publications from Web of Science Cor                                                                                                    | e Collection                             | View as a set of results to export, a                                                                                                    | nalyze, and link to full text | Citation Network ()                                                                                                    |
| Sorted by Date: newest first                                                                                                    |                                          |                                                                                                    | <1_ of 2 ▶                    | H-index                                                                                                    |
| n Vitro Study of the Modulatory Effects of Levo<br>nfiltrative Pulmonary Tuberculosis<br>erebryakova, V. A.; Urazova, O. I.; Novitsky, V. VMore<br>ULLETIN OF EXPERIMENTAL BIOLOGY AND MEDICINE<br>olume 166 Issue 2 Page 225-228 Published 2018 | Сортировать<br>по:                       | <u>публ. ↓</u> Количество цит                                                                                                    | ирований Показатель           | использования Соответствие Бо                                                                                                    |
|                                                                                                    | 🔲 Выбраты                                | зсю страницу 🕞 Эк                                                                                                    | спорт Добавьте в              | список отмеченных публикаций                                                                                                    |
| I. In<br>Cy<br>AB<br>BL<br>O                                                                                                    |                                          | n Vitro Study of the Modulatory Effects of Levofloxacin and BCG on Secretion of Proinflammatory<br>Cytokines in Infiltrative Pulmonary Tuberculosis                                     |                               |                                                                                                    |
|                                                                                                    |                                          | Автор:: Serebryakova, V. A.; Urazova, O. I.; Novitsky, V. V.; с соавторами.<br>BULLETIN OF EXPERIMENTAL BIOLOGY AND MEDICINE Том: 166 Выпуск: 2 Стр.: 225-228<br>Опубликовано: DEC 2018 |                               |                                                                                                    |
|                                                                                                    |                                          | Полный текст от издателя                                                                                                    | Просмотреть аннотацию         | -                                                                                                    |

# Общее количество публикаций за выбранный период. Индекс Хирша.

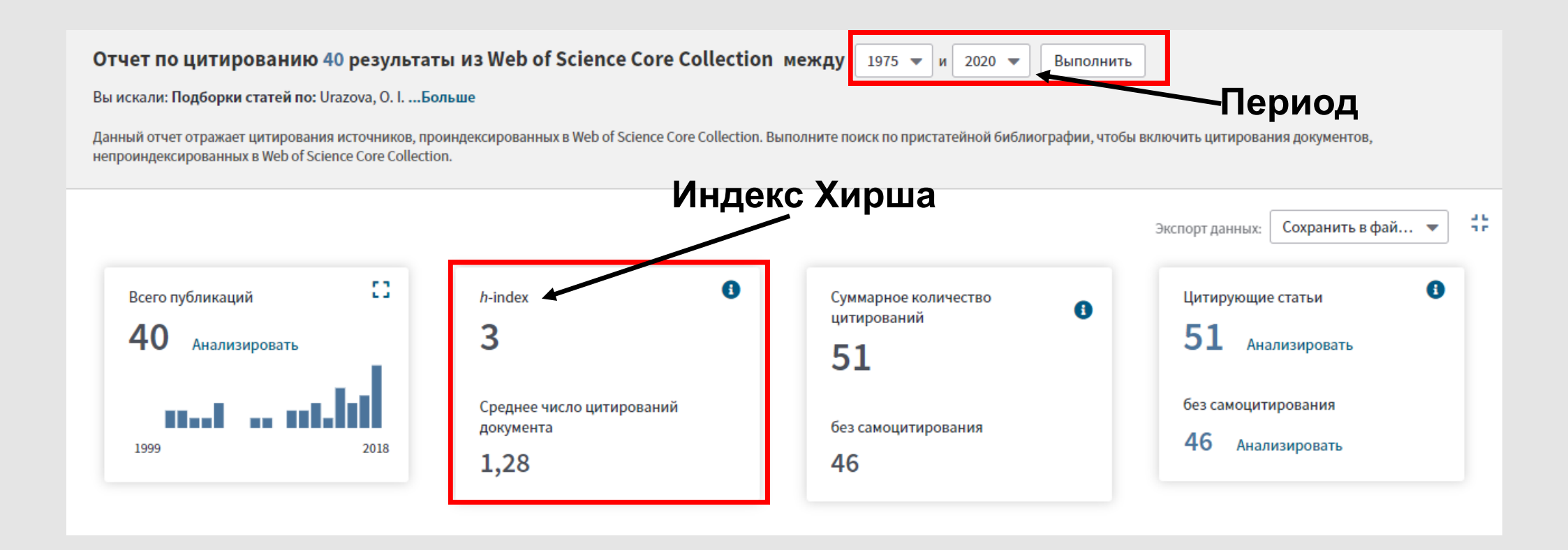

Общее число цитирований с и без самоцитирования. Общее число цитирующих статей, с и без самоцитирования. Если нажать на кнопку «**Анализировать**», то можно посмотреть распределение статей по областям.

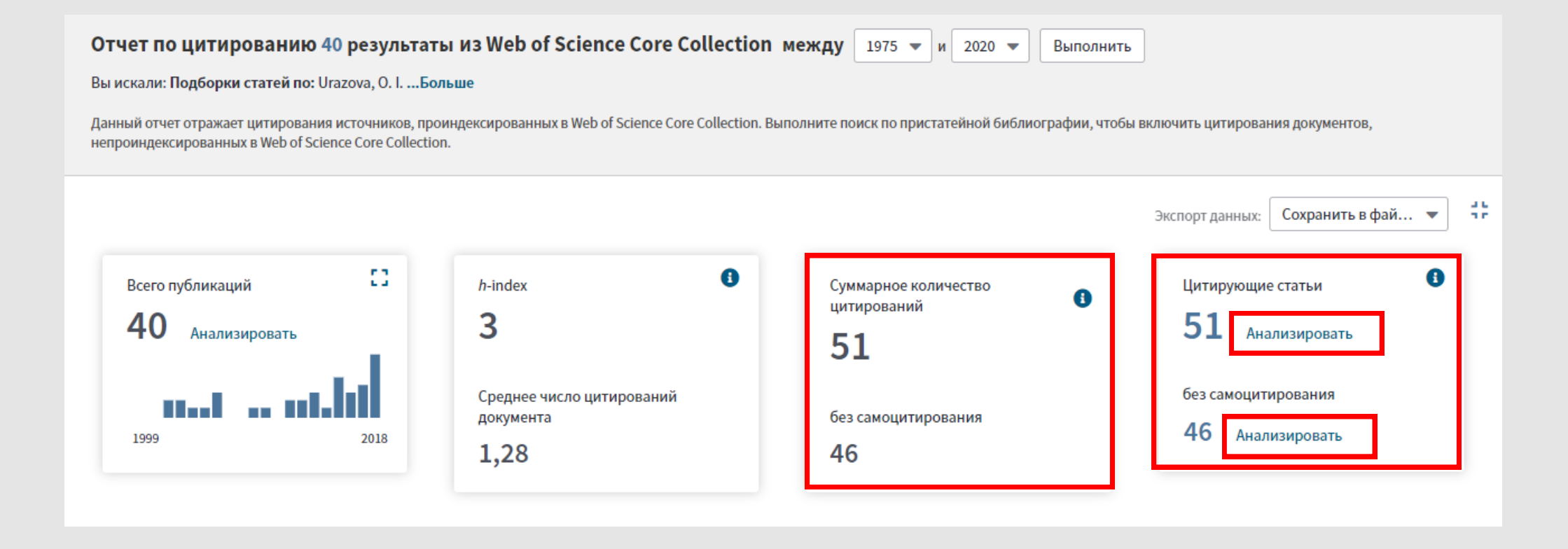

Сохранить эти данные в Excel, либо в текстовом документе. Для этого: Выбрать нужный формат.

В появившемся окне выбрать период записей, который интересует или все записи на странице.

Нажать кнопку «Экспорт». После этого на компьютер загрузится файл со списком.

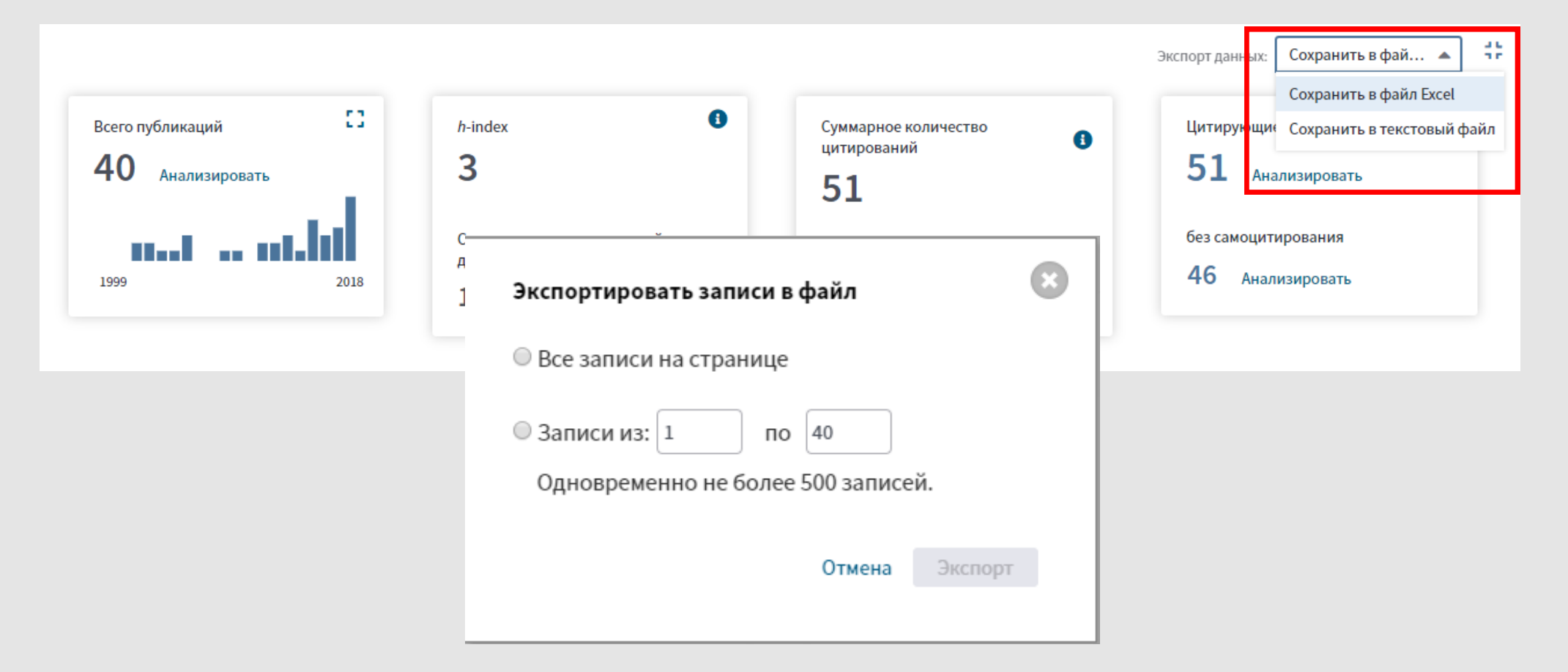

#### СИБИРСКИЙ ГОСУДАРСТВЕННЫЙ МЕДИЦИНСКИЙ

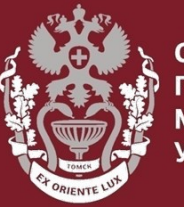

СИБИРСКИЙ ГОСУДАРСТВЕННЫЙ МЕДИЦИНСКИЙ УНИВЕРСИТЕТ

## Как искать по фамилии автора в Web of Science? Как посмотреть показатели (Индекс Хирша, количество публикаций, количество цитирований)?

Бочарова Алёна Михайловна, зав. отделом Научно-медицинской библиотеки Вопросы – info@medlib.tomsk.ru